## Programming for the Little Ones Course

# Instructions

How to Install **ScratchJr**, **Lightbot Hour, BeeBot** Apps on Android Tablet

1. Log in to the **Google Play** on your device.

2. Use the search bar at the top of the screen to find and download **ScratchJr** app:

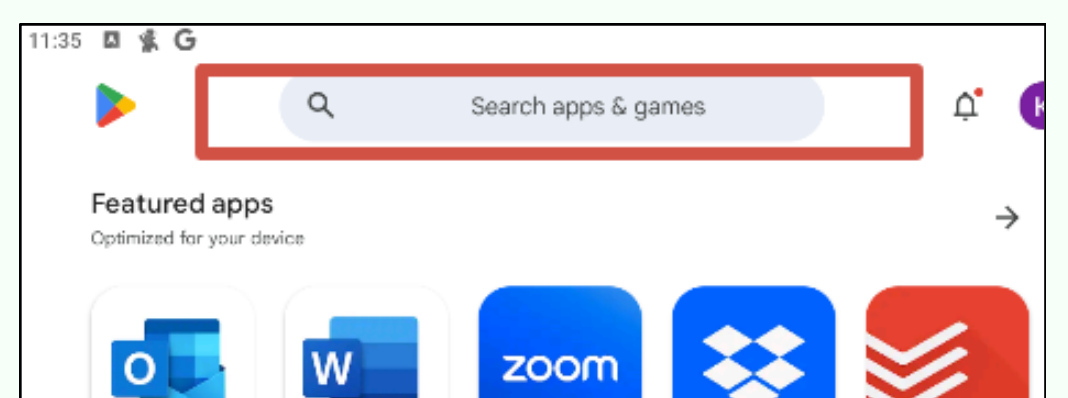

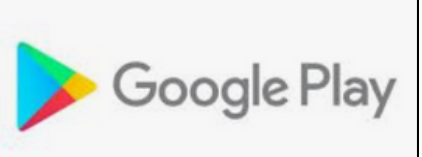

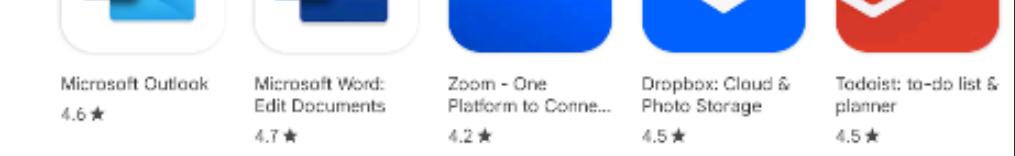

#### 3. When the application is found, click **Install**:

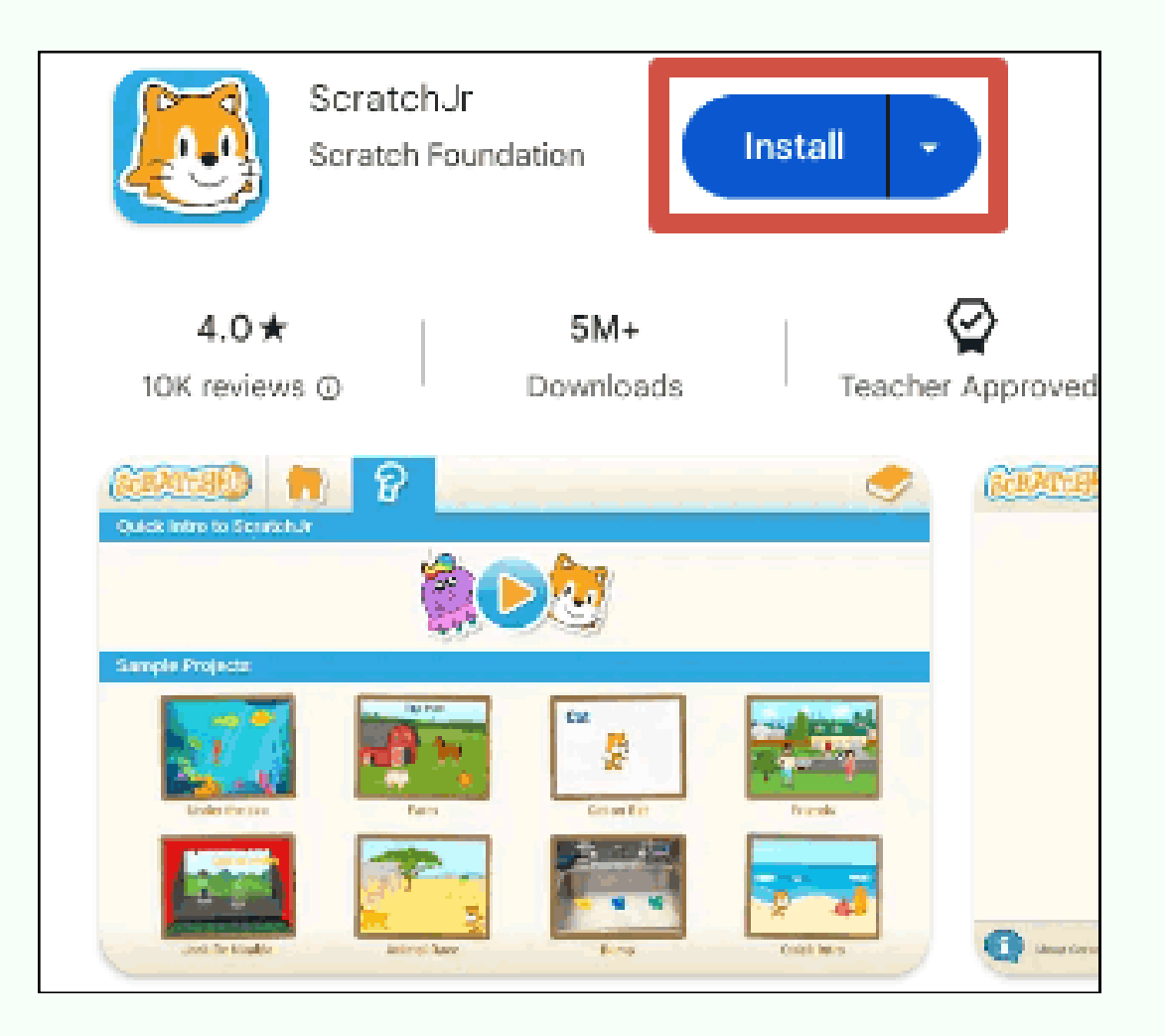

**CODDY** International Coding and Design School for Teens and Kids

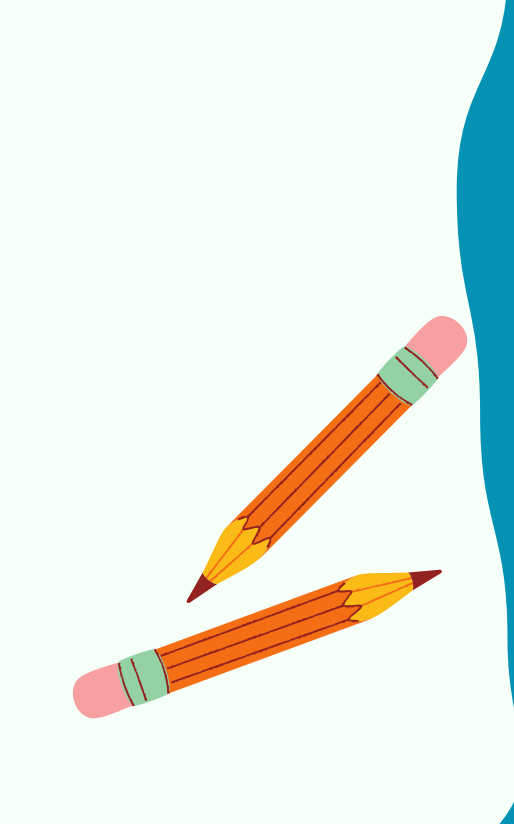

4. To install the LightBot Hour application, download the apk file from the link: <u>https://coddyschool.com/upload/</u> <u>files/com-lightbot-lightbothoc.apk</u>

#### Allow file download:

| A File may be dangerous!                           |                 |
|----------------------------------------------------|-----------------|
| Download anyway<br>"com-lightbot-lightbothoc.apk"? |                 |
| Cancel                                             | Download anyway |

5. Open the downloaded file and allow the installation of the application:

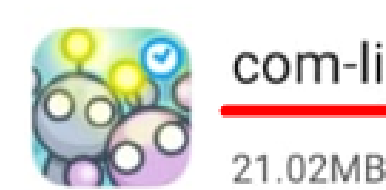

com-lightbot-lightbothoc.apk

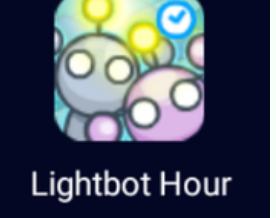

CODDY

6. When a warning appears, click **Settings** and allow installation of unknown apps.

For your security, your phone is not allowed to install unknown apps from this source.

CANCEL SETTINGS

**Important!** An unsafe source message may appear during the installation. Don't worry, this is a standard notification, the files have been checked by us.

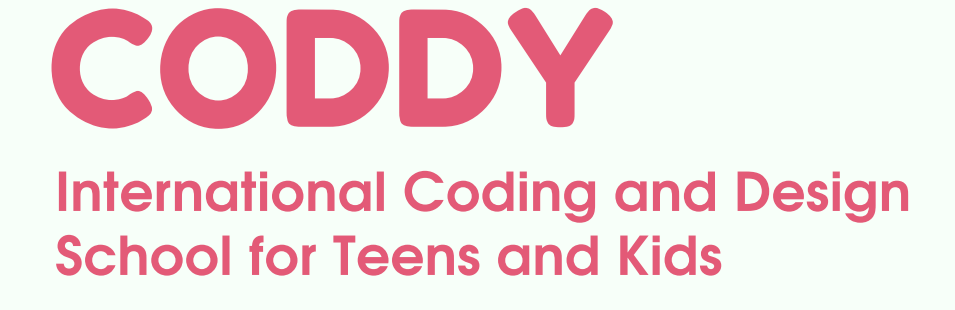

7. To install **BeeBot** app, download the apk file from the link: <u>https://coddyschool.com/upload/</u><u>files/Bee-Bot 1.60.apk</u>.

Repeat steps 5, 6 to complete the installation of the BeeBot app.

8. After installing ScratchJr, BeeBot and Lightbot Hour apps will appear on your device. To launch the application, click on its icon:

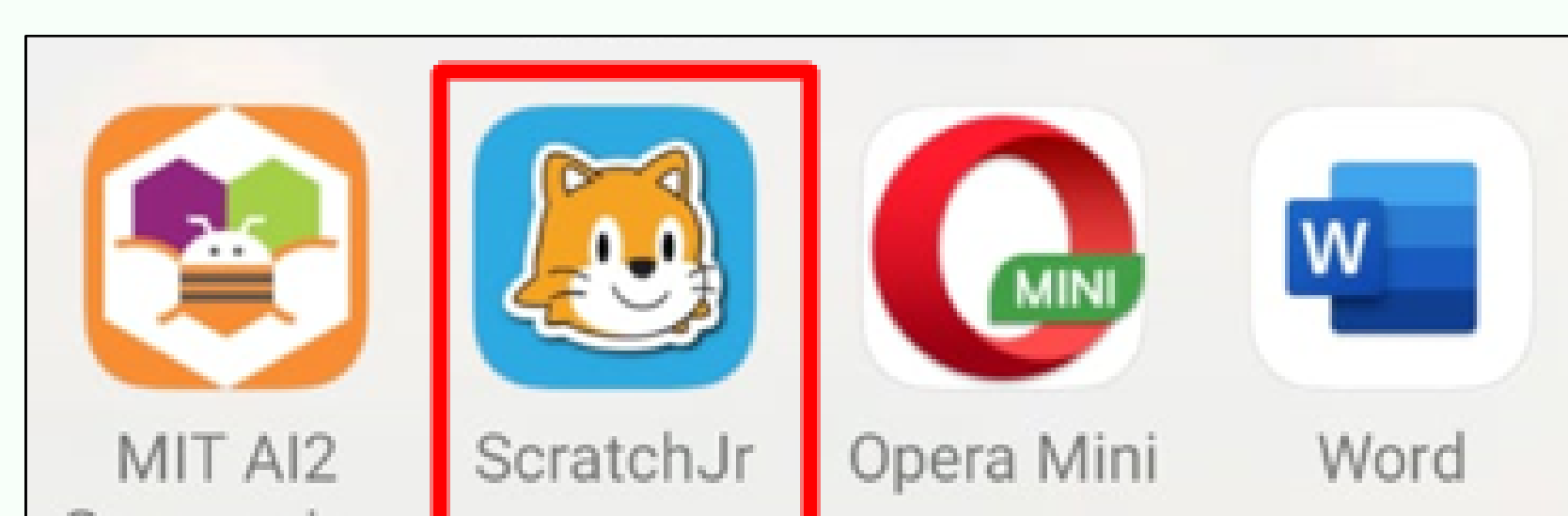

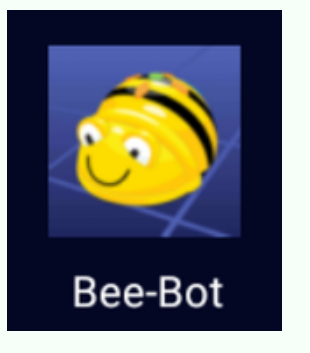

CODDY

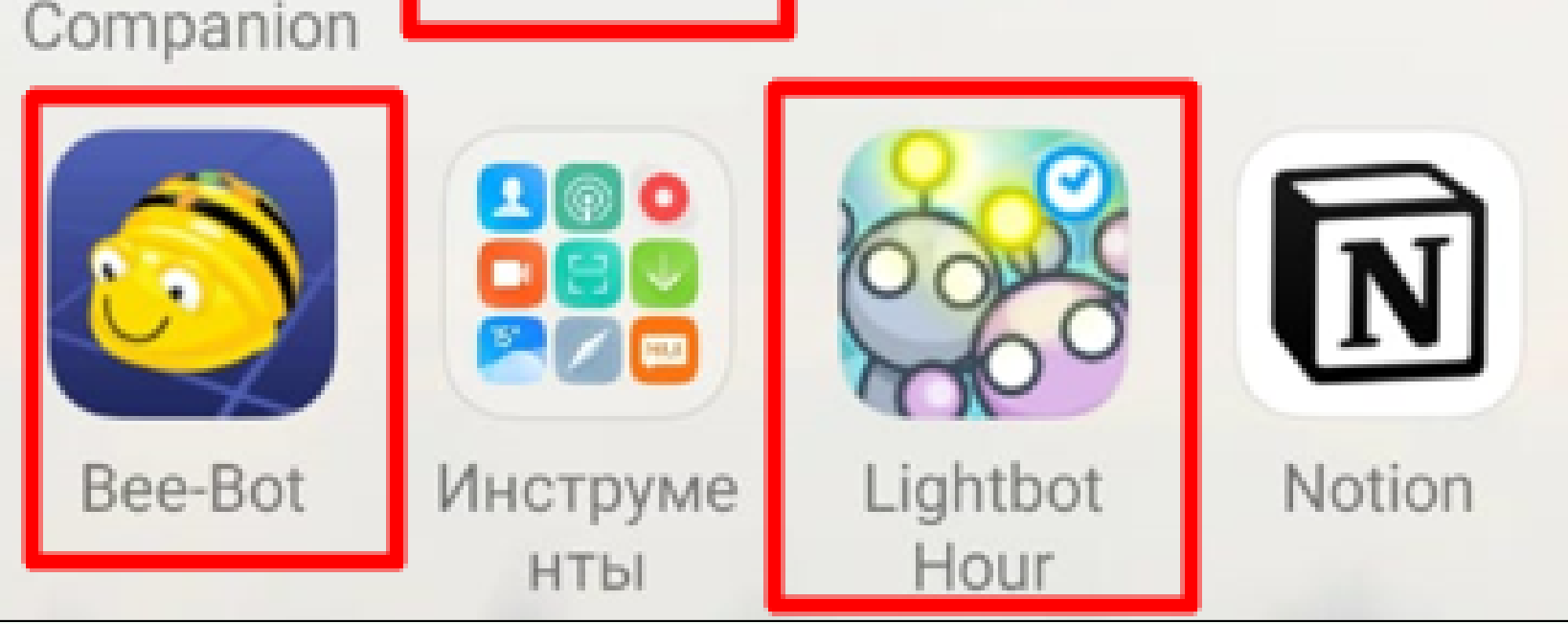

### Done! :)

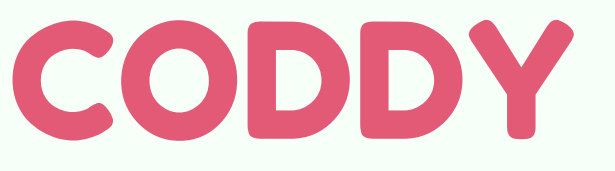

International Coding and Design School for Teens and Kids